# 手机版-学信网图像采集码操作流程

## 注册登录 > 关联学籍 > 拍照/上传 > 照片标准化 > 缴费 > 校对

1. 采集前请务必提前登录学信网学信档案中获取图像采集码,并将采集码截图保存在手机中。

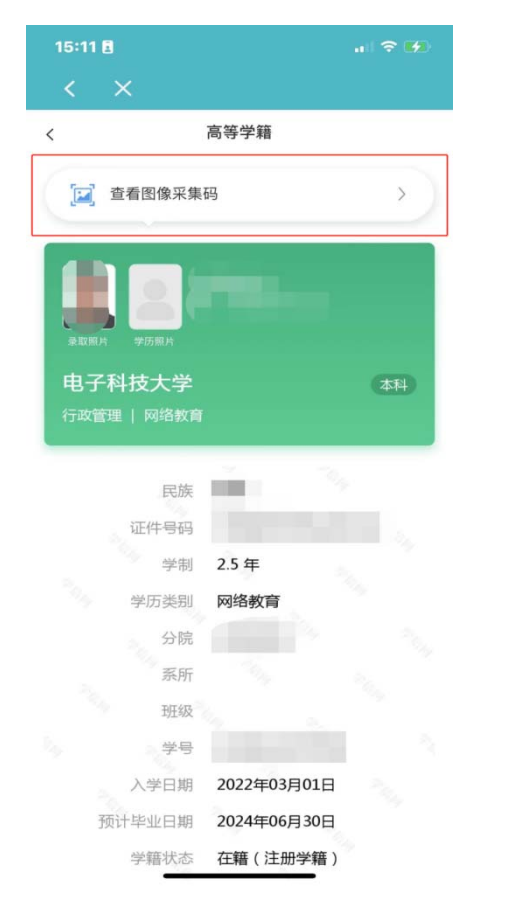

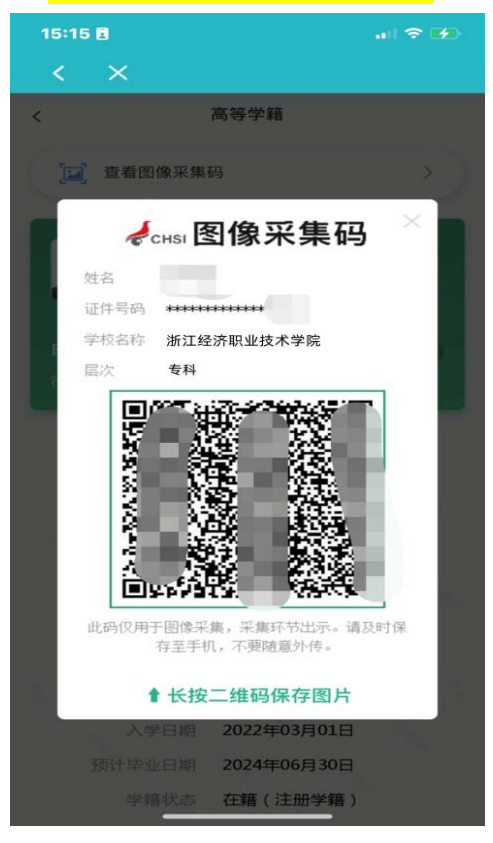

2. 打开微信扫描下图小程序二维码,微信授权登录"大学生图像信息采集中心"小程序。

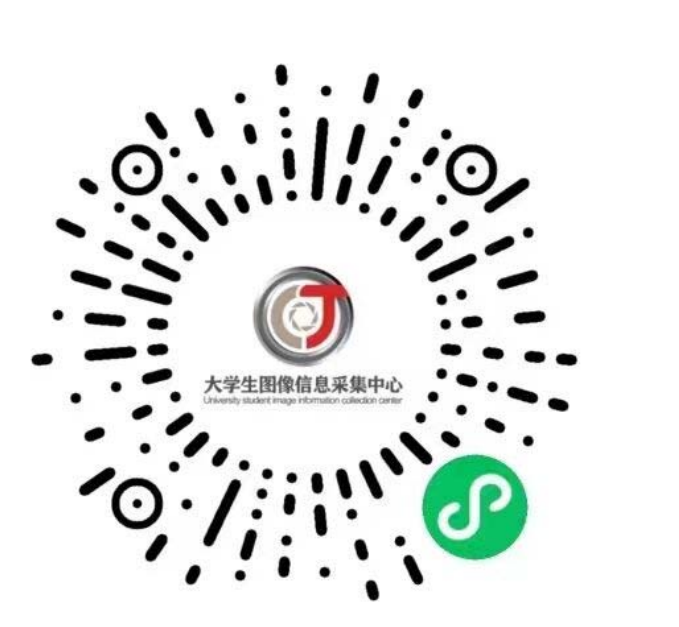

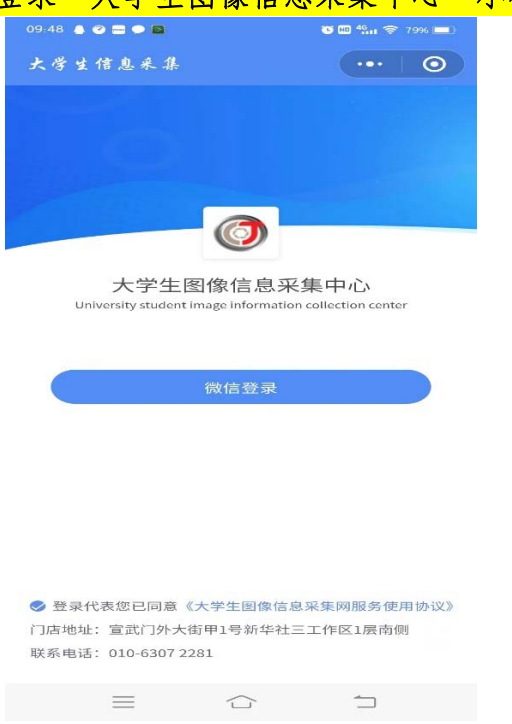

#### 3. 注册登录

扫码进入小程序后,请完善个人信息,注册登录采集小程序。

| 09:49 | ▲ ② 〓 ● 国 | 🕚 🎟 🏭 🥱 79% 💼  | 09:50 👃 🧭 📟 🗭 🔯                                              | 🕚 🖿 🏪 🤶 79% 💼)  |
|-------|-----------|----------------|--------------------------------------------------------------|-----------------|
| < 3   | 大学生信息采    | <b>#</b> ••• • | 大学生信息采集                                                      | ••• 0           |
|       |           |                | ** 11: 31/707++                                              |                 |
| * 手   | 和号        | 157083         | 本小         新 <b>ПГ~ 5500</b> 上→         手業者等時後度         更新头像 |                 |
| * 姓   | 招         | 张邵林            |                                                              | 1472244 @qq.com |
| * 曲   | 『箱        | 147224`@qq.com | 账号信息                                                         |                 |
| * 性   | 自己        | 男              | 开始线上采集                                                       |                 |
|       | 完         | 善用户信息          | 我的订单                                                         |                 |
|       |           |                |                                                              |                 |
|       |           |                | 退出登                                                          | <b>录</b>        |

#### <mark>4. 学籍关联</mark>

点击【线上采集】,选择采集类型【散拍】,选择采集方式【上传学信网二维码】,上传并识别 已保存的学员个人【图像采集码】,自动识别学员在某高校注册的学籍信息,信息识别成功后 请点击【下一步】提交学籍信息

注意:①目前的【集中采集】暂不推荐使用;②采集方式建议不要手动填写信息,容易填写错误。

| 09:50 👃 🥝 🔤 🗭 🖬                  | C HD 👫 🛜 79% 🗖             | 10:42 🌲 🖉 🖭 📾          | 🕃 🖽 🏭 🥱 70% 💷 |
|----------------------------------|----------------------------|------------------------|---------------|
| 大学生信息采集                          | ••• 0                      | < 查询用户信息               | ••• 0         |
| <u>ま育</u><br>エーエキをままがHRF<br>更新头像 |                            | 采集类型<br>散拍             | Þ             |
| <u>€</u> <u>1570832</u> 账号信息     | 1472 <sup>^,</sup> @qq.com | 采集方式<br>上传学信网二维码(建议使用) |               |
| 开始线上采集<br>我的订单                   |                            |                        |               |
| 退出登                              | £₽                         | 提示:请前往学信网app-我的-二维码    | 9-下載照片        |

|    | 网络亚牛刀                                                                                                    | < |                            |       |
|----|----------------------------------------------------------------------------------------------------|---|----------------------------|-------|
| -  | CHSI图像米集码                                                                                                    |   | 〈 开始残上采集                   | (   @ |
| A  | 张*林                                                                                                    |   | 张*林                        |       |
| 号码 | ******                                                                                                    |   | *学号<br>2019021             |       |
| 称  | 电子科技大学                                                                                                    |   | *证件号                       |       |
|    | 本科                                                                                                    |   | 4992                       |       |
|    | CONSIGNATION OF THE                                                                                                    |   | 专业/院系                      |       |
| 2  |                                                                                                    |   | 10614183                   |       |
| 12 |                                                                                                    |   | *学历<br>成人本科                |       |
| 33 |                                                                                                    |   | *学历类别                      |       |
| 'n |                                                                                                    |   | 网络教育                       |       |
| Ż  | 100 C 100 C                                                                                                    |   | *学校                        |       |
| ٢, | Att State                                                                                                    |   | 电子科技大学                     |       |
|    | New Contraction of the Contraction of the Contracti |   | *电子邮箱                      |       |
| 1  | F图像采集,采集环节出示。请及时保                                                                                                    |   | 1472 <sup>2</sup> )@qq.com |       |
|    | 存至手机,不要随意外传。                                                                                                    |   | *联系电话                      |       |
|    |                                                                                                    |   | 1570                       |       |
|    | 保存图片                                                                                                    |   |                            |       |

### 5. 拍照、上传

学籍信息提交验证通过后,开始上传/拍摄学历照片。学员可以自主选择已经拍好的蓝底照片,或者当即拍摄蓝底学历照片。学历证件照片拍摄要求统一为:高宽比 640\*480,蓝色背景。 注意:只有符合要求并通过初审的照片才能成功上传!

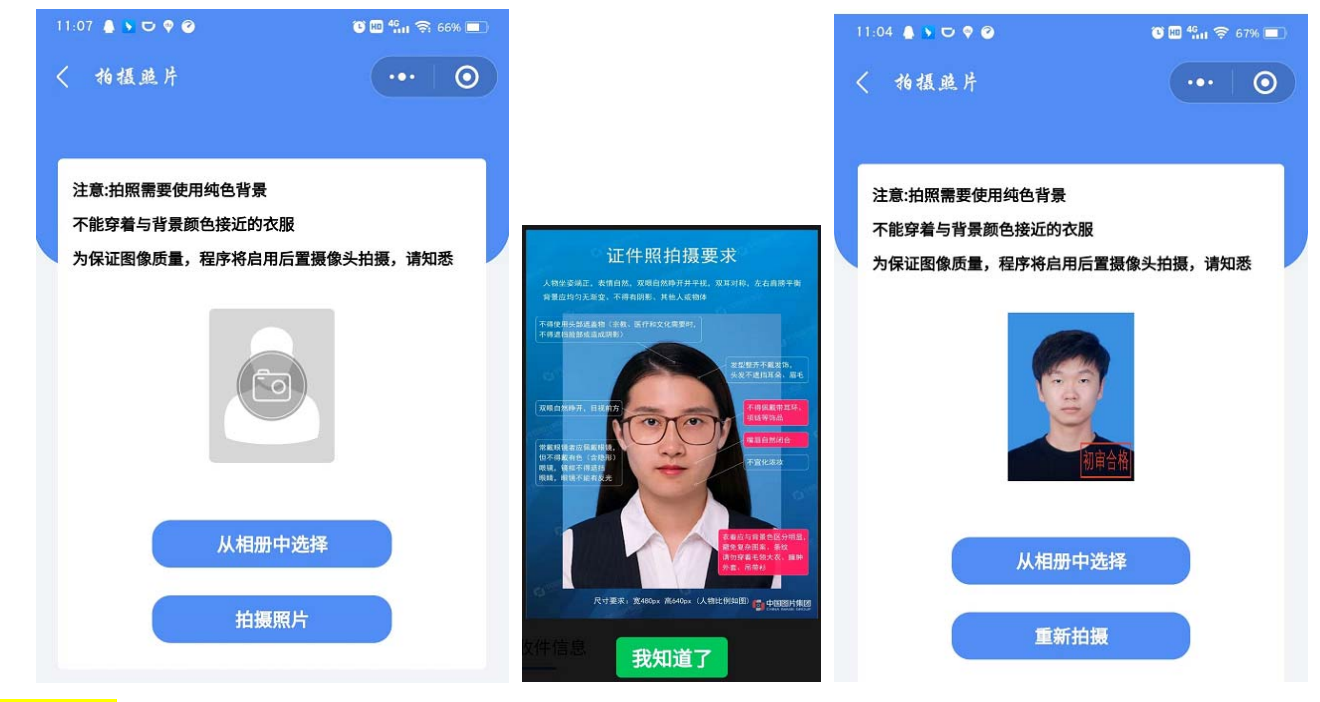

6. 缴费

照片上传初审通过后,准确填写学员个人纸质照片收件信息,然后完成订单缴费。

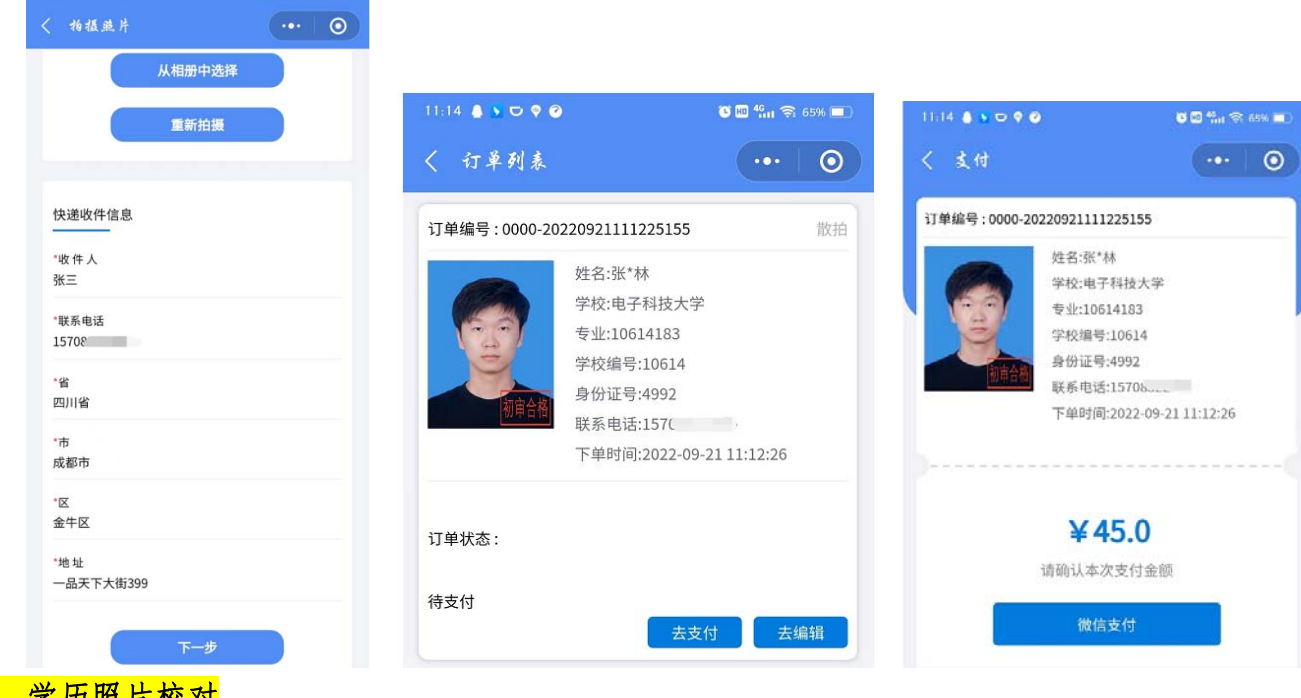

7. 学历照片校对

12 🛔 🔉 🗢 🕈 🥝

🖸 🖾 🖏 🛜 66% 💻

待学员收到纸质版的学历照片后,请学员及时登录学信网学信档案,完成学历照片校对。

|        | ×                |                                       |                |             |          |             |
|--------|------------------|---------------------------------------|----------------|-------------|----------|-------------|
| 学历照片正确 | 修改 >             |                                       |                |             |          |             |
|        | ,<br>1995年04月27日 | 大利 由学科技士会 丁辛菜                         | 77#            |             |          |             |
| 「⇒∞∞ฅ  | (#23)            | 4447-18 1741文人子-工商目                   | 199 August     |             |          |             |
| 理 网络教育 |                  |                                       | 姓名:            | ź.          | 性别:      | 女           |
|        | <u> </u>         | to and                                | 出生日期:          | 1993年09月20日 | 民族:      | 汉族          |
| 民族     | 汉族               | ÷.                                    | 证件号码:          | 5115        | 学校名称:    | 电子科技大学      |
| 定けらら   | 2.5 年            |                                       | 层次:            | 本科          | 专业:      | 工商管理        |
| 学历类别   | 网络教育             | 录取照片                                  | 学制:            | 2.5 年       | 学历类别:    | 网络教育        |
| 分院     | 10614183         |                                       | 学习形式:          | 网络教育        | 分院:      | 10614183    |
| 系所     |                  | <b>a a</b>                            | 系所:            |             | 班级:      |             |
| 班级     |                  | N.                                    | 승문.            | 2020        | λ 受口期•   | 2020年03日01日 |
| 学号     | 20               |                                       | 27)1 FK-U-1140 | 202 0       | X-FLH41. | 大部 (\+nn兴部) |
| 入学日期   | 2020年09月01日      | 学历照片                                  | 测开关亚口别:        | 2022年06月30日 | 子梢扒念:    | 仕箱(注册子箱)    |
| 计毕业日期  | 2023年01月30日      | · · · · · · · · · · · · · · · · · · · |                |             |          |             |
| 学籍状态   | 在籍(注册学籍)         | 学历照片校对:学历照片正确                         | 角 更改校对结        | ê           |          | 学历照         |
|        | 実践された            |                                       |                |             |          |             |